# **FRECIOUS** slowjuice SAMENSTELLING WIJZIGEN

## Stap 1.

Ga naar onze website <u>www.frecious.bio</u> en klik rechtsboven op 'Inloggen'. Heb je geen account? Dan is het handig om deze aan te maken. Zo kun je in het vervolg altijd de bezorgdatum en/of samenstelling van jouw abonnement wijzigen. Wijzigingen voor aankomende leveringen kan je blijven doen tot 3 dagen voorafgaand aan de levering. Je ontvangt op deze dag ook nog een herinnerings sms en e-mail.

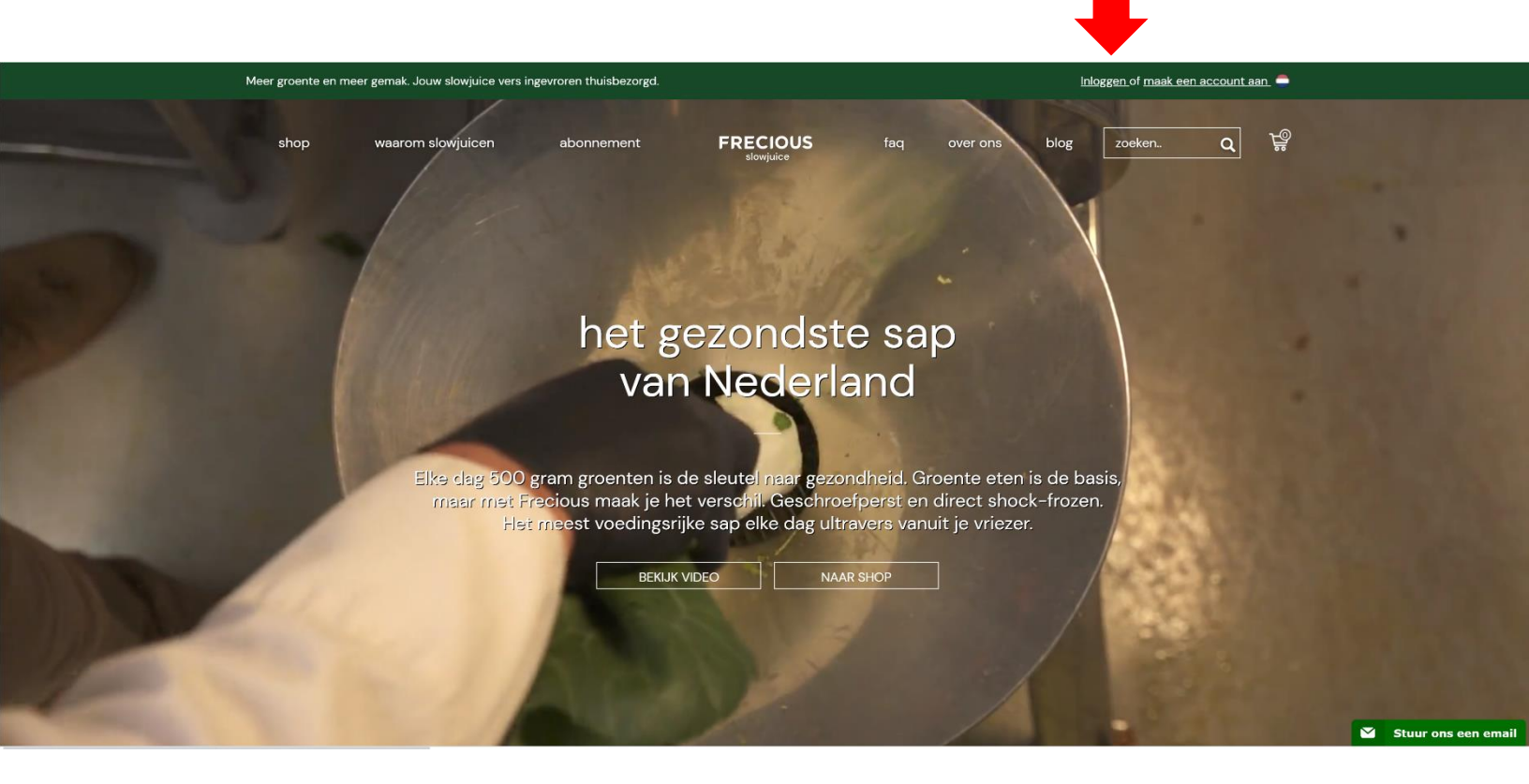

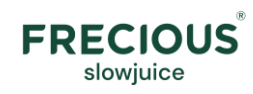

#### Stap 2.

Log in of registreer met het e-mailadres dat bij ons bekend is.

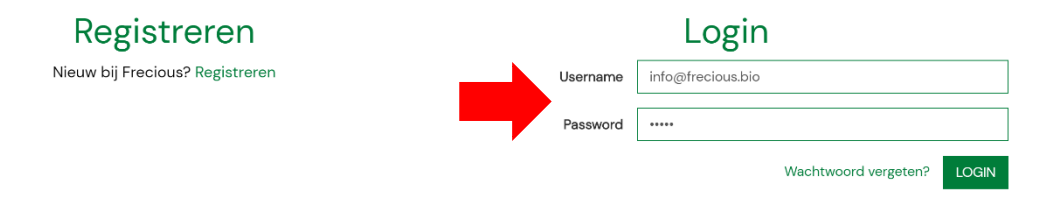

#### Stap 3.

Wijzig jouw aankomende levering door op de button 'Bekijk details>' de klikken in jouw ABONNEMENT.

| shop v                            | vaarom slowjuicen                 | abonnement                                                                                                    |           | faq | over ons | blog | zoeken               | ٩  | Ë              |
|-----------------------------------|-----------------------------------|----------------------------------------------------------------------------------------------------|-----------|-----|----------|------|----------------------|----|----------------|
| 🗮 Bestellingen<br>🎩 Mijn gegevens |                                   | ABONNEMENT                                                                                                    |           |     |          |      |                      |    |                |
| <b>ð</b> Help                     | Bestelnumm                        | Bestelnummer: o200040815                                                                                                    |           |     |          |      | TOTAAL € <b>0,00</b> |    |                |
|                                   | <b>Je volgen</b><br>Je kunt je af | Je volgende pakket staat gepland voor 🗎 19 december 2020 💿 12:00 - 18:30<br>Je kunt je aflevermoment en je pakket aanpassen tot en met 17 december 2020 |           |     |          |      |                      |    | kijk details 🗲 |
|                                   |                                   | AFGEHANDELD                                                                                                    |           |     |          |      |                      |    |                |
|                                   | Bestelnumm                        | er: p200057085                                                                                                    |           |     |          |      |                      | то | 0TAAL € 0,00   |
|                                   | Je produc                         | ten zijn op 2 juli 2020 a                                                                                                    | fgeleverd |     |          |      |                      | Be | kijk details 🗲 |
|                                   |                                   |                                                                                                    |           |     |          |      |                      |    |                |

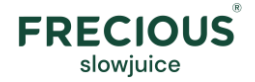

#### Stap 4.

In het lichtgroene venster zie je de samenstelling van jouw aankomende box. Indien je geen/te laat wijzigingen doet, zul je dezelfde samenstelling ontvangen als de laatste box die je hebt ontvangen. Door op de button '*C*Aanpassen' te klikken, kan je de samenstelling wijzigen.

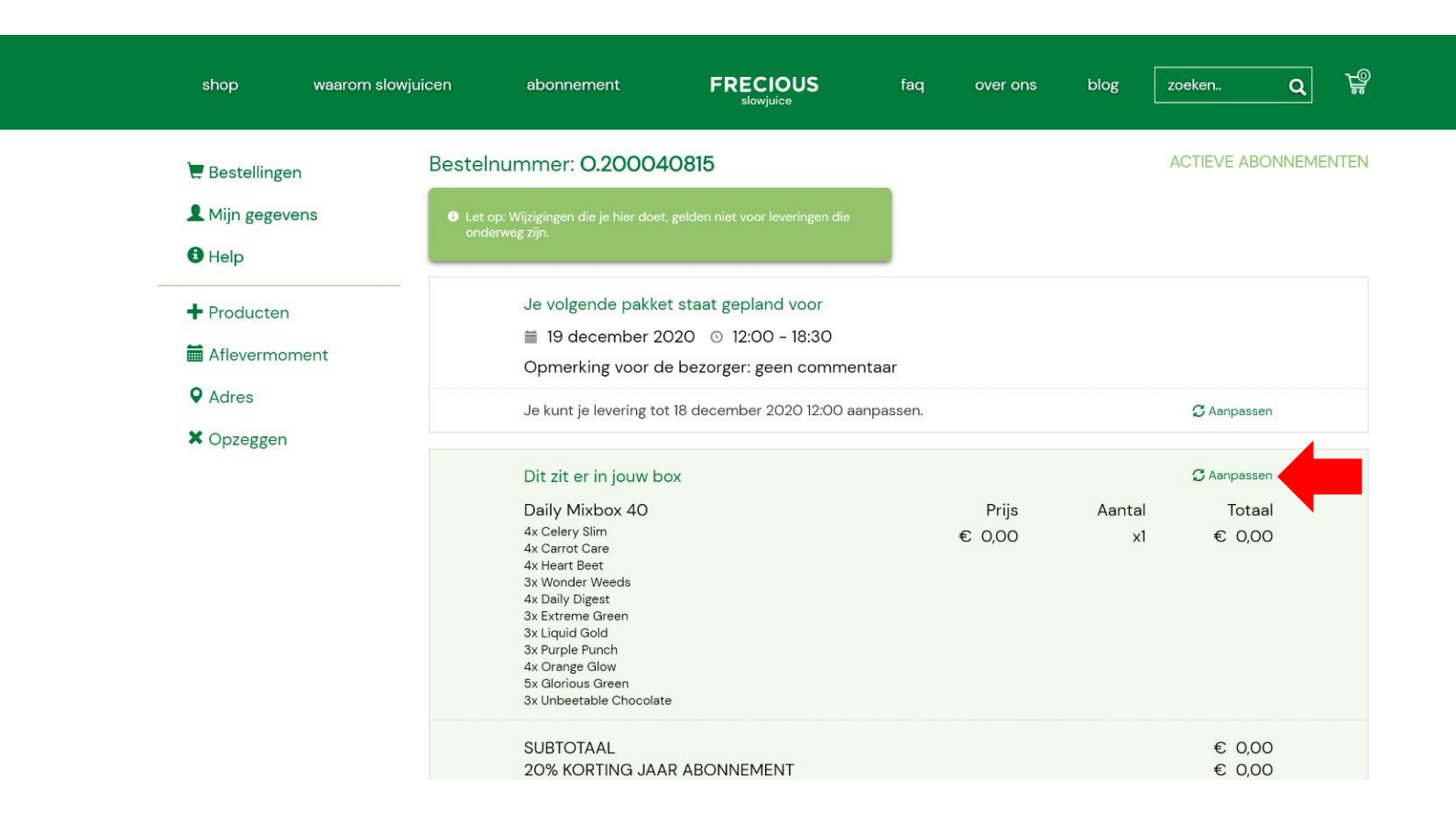

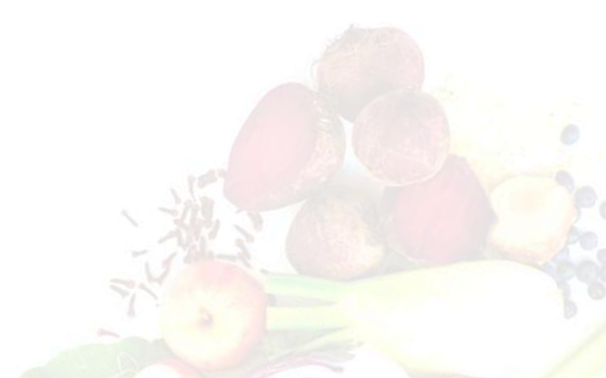

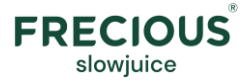

### Stap 5.

Door op de pijltjes te klikken kan je een item toevoegen (>) of er af halen (<). Kies je bijvoorbeeld voor een Daily box 40 stuks dan kan je ook de verhouding van deze box naar wens aanpassen. Ben je een keer toe aan een detox? Dat kan! Scroll naar beneden, daar zie je alle detoxboxen. Klik vervolgens op

| Meer groente en meer gemak. Jouw slowjuice vers ingevroren thuisbezorgd. |                                                                          |                                                                                                    |        |        |                                                                                                    |              |                      |  |  |  |
|--------------------------------------------------------------------------|--------------------------------------------------------------------------|----------------------------------------------------------------------------------------------------|--------|--------|----------------------------------------------------------------------------------------------------|--------------|----------------------|--|--|--|
|                                                                          |                                                                          | Wijzig inhoud abonnement                                                                                                    |        |        | ×                                                                                                    |              |                      |  |  |  |
| S                                                                        | shop waarom slowjuice                                                    | Product                                                                                                    | Prijs  | Aantal | Totaal                                                                                                  |              | zoeken Q             |  |  |  |
|                                                                          |                                                                          | Daily box 20 stuks                                                                                                    | 79,00  | 0 >    | 0,00                                                                                                    |              |                      |  |  |  |
| ) 🗮 B                                                                    | Bestellingen Be                                                          | Daily box 40 stuks                                                                                                    | 159,00 | 1>     | 159,00                                                                                                  |              | ACTIEVE ABONNEMENTEN |  |  |  |
| ▲ N<br>⊕ H<br>+ P<br>⊟ A<br>♀ A<br>× C                                   | Mijn gegevens<br>Help<br>Producten<br>Aflevermoment<br>Adres<br>Dpzeggen | Daily box 40 stuks<br>Celery Slim<br>Carrot Care<br>Heart Beet<br>Wonder Weeds<br>Daily Digest<br>Extreme Green<br>Liquid Gold<br>Purple Punch<br>Orange Glow<br>Glorious Green<br>Red Revival<br>Unbeetable Chocolate |        |        | 1 > 4 > 4 > 4 > 4 > 4 > 4 > 4 > 3 > 4 > 3 > 4 > 4 > 4 > 4 > 4 > 4 > 5 3 > 6 4 > 6 4 > 6 2 > 7 2 > 7 2 > |              | C Aanpassen          |  |  |  |
|                                                                          |                                                                          | Totaal                                                                                                    |        |        | 40                                                                                                    | 40           | C Aanpassen          |  |  |  |
|                                                                          |                                                                          | Daily box 60 stuks                                                                                                    | 239,00 | 0 >    | 0,00                                                                                                    | Aantal<br>x1 | Totaal<br>€ 0,00     |  |  |  |
|                                                                          |                                                                          | Family MixBox                                                                                                    | 149,00 | < 0 >  | 0,00                                                                                                    |              |                      |  |  |  |
|                                                                          |                                                                          | Zwangerschapsb                                                                                                    | 99,00  | < 0 >  | 0,00                                                                                                    |              |                      |  |  |  |
|                                                                          |                                                                          | Detox Boosters C                                                                                                    | 11,95  | < 0 >  | 0,00                                                                                                    |              |                      |  |  |  |
|                                                                          |                                                                          | Milde Detox met                                                                                                    | 119,00 | < 0 >  | 0,00                                                                                                    |              |                      |  |  |  |
|                                                                          |                                                                          | Detox Sapkuur (3                                                                                                    | 99,00  | < 0 >  | 0,00                                                                                                    |              | € 0,00<br>€ 0,00     |  |  |  |
|                                                                          |                                                                          | Detox Sapkuur (5                                                                                                    | 159,00 | < 0 >  | 0,00                                                                                                    |              | € 0,00<br>€ 0,00     |  |  |  |
|                                                                          |                                                                          | Intermittent Fasti                                                                                                    | 159,00 | < 0 >  | 0,00                                                                                                    |              |                      |  |  |  |
|                                                                          |                                                                          | Afterdetox (5 DA                                                                                                    | 69,00  | < 0 >  | 0,00                                                                                                    |              |                      |  |  |  |

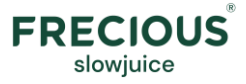

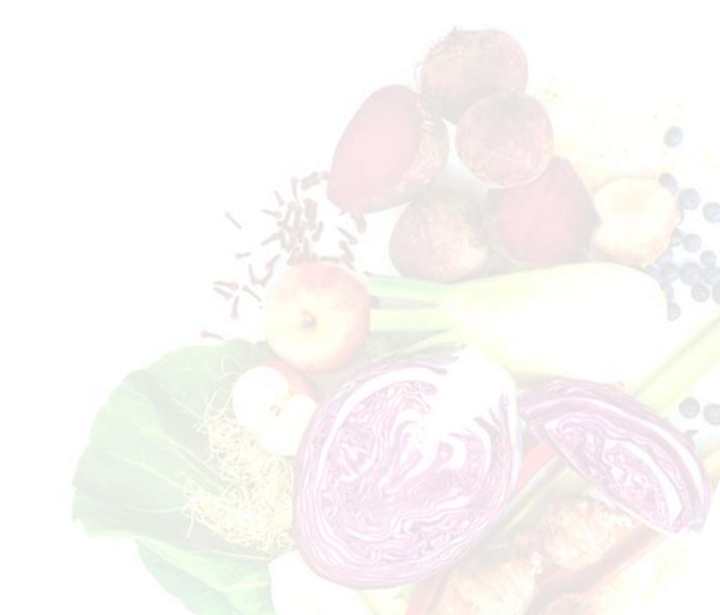